# High Power Bill ?

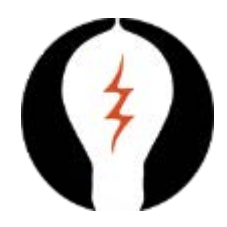

#### CVEC wants to help you figure out why! From the homepage of MyCVEC.com,

log into the pay.mycvec.com site to view your account:

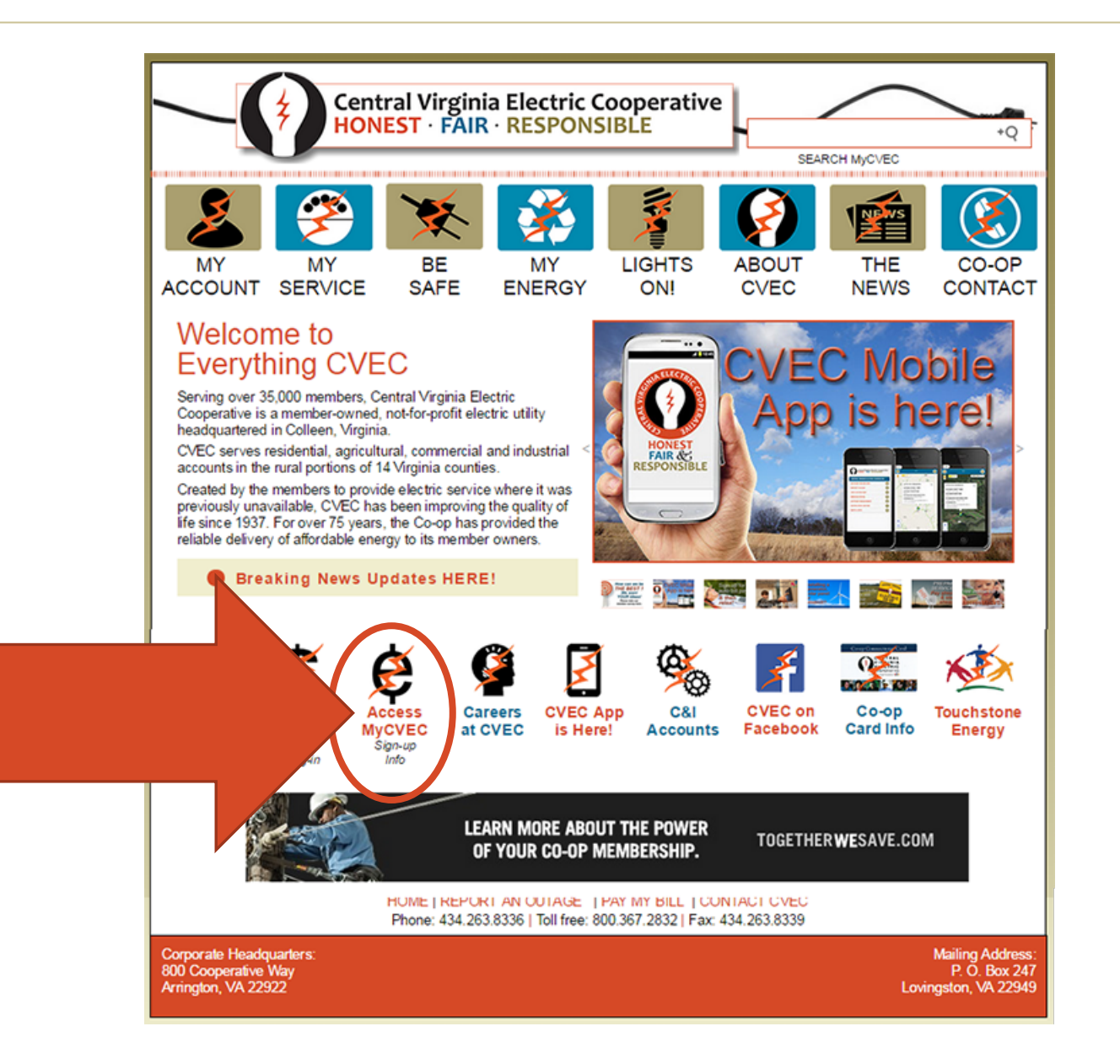

### This is what you will see. Sign in. (If you've not set up an account, enroll on the site by following the instructions.)

| CENTRAL<br>VIRGINIA<br>ELECTRIC<br>COOPERATIVE                                                                                                    |            |           |          | MEMBER ACCOUNT | Home   Contact Us PORTAL |
|----------------------------------------------------------------------------------------------------|------------|-----------|----------|----------------|--------------------------|
| Payments                                                                                                    | My Account | My Alerts | My Usage |                |                          |
| (1) Tuesday, March 07, 2017                                                                                                    |            |           |          |                |                          |
| You are here: Customer Login Login                                                                                                    |            |           |          |                |                          |
| 🔊 Customer Login                                                                                                    |            |           |          |                |                          |
| To enter the portal, take note of your base member number on your bill:  12345-001 is an account number. The base member number in the above example is 12345 (the numbers before the hyphen). Enter the base member number for your account number Enter the same base number for your temporary password. To will be asked to change your temporary password upon first login for enhanced security.  *Account Number or User ID: Login Clear New User   Forgot Password?   Help   Back |            |           |          |                |                          |
| My Alerts                                                                                                    |            |           |          |                |                          |
| Copyright 2000 - 2017 SEDC, Inc.                                                                                                    |            |           |          |                | Version: 6.173.0036      |

#### Now you're in your account files. Click on Usage History in the top right tab and you will see the following graph.

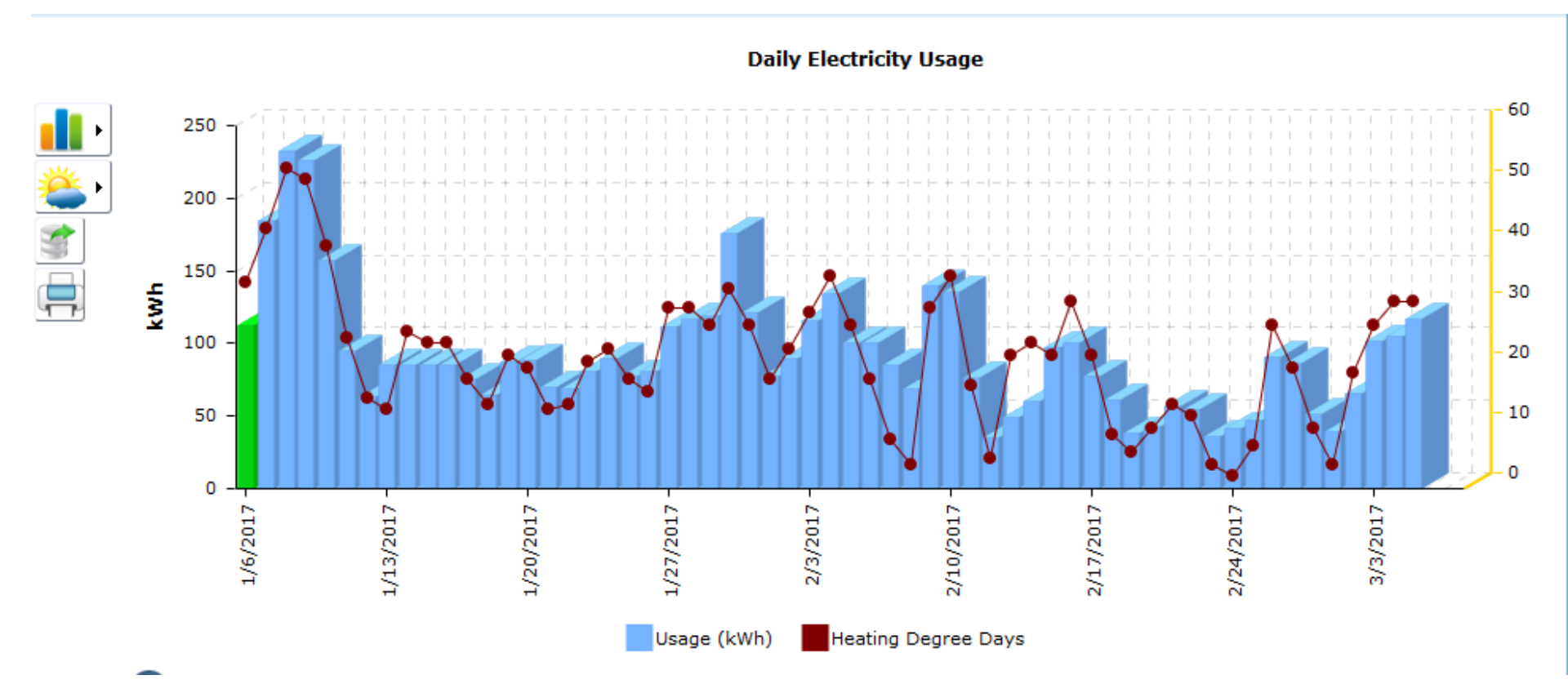

Kilowatt-hour Information from daily remote meter reads are converted to a bar graph.

The red line shows daily heating degree days (HDD's), the difference between the desired indoor temperature and the average outdoor temperature.

High, low, and average outdoor temperature info is also available.

#### View your daily or monthly usage. Set the date range for a period where the weather fluctuates.

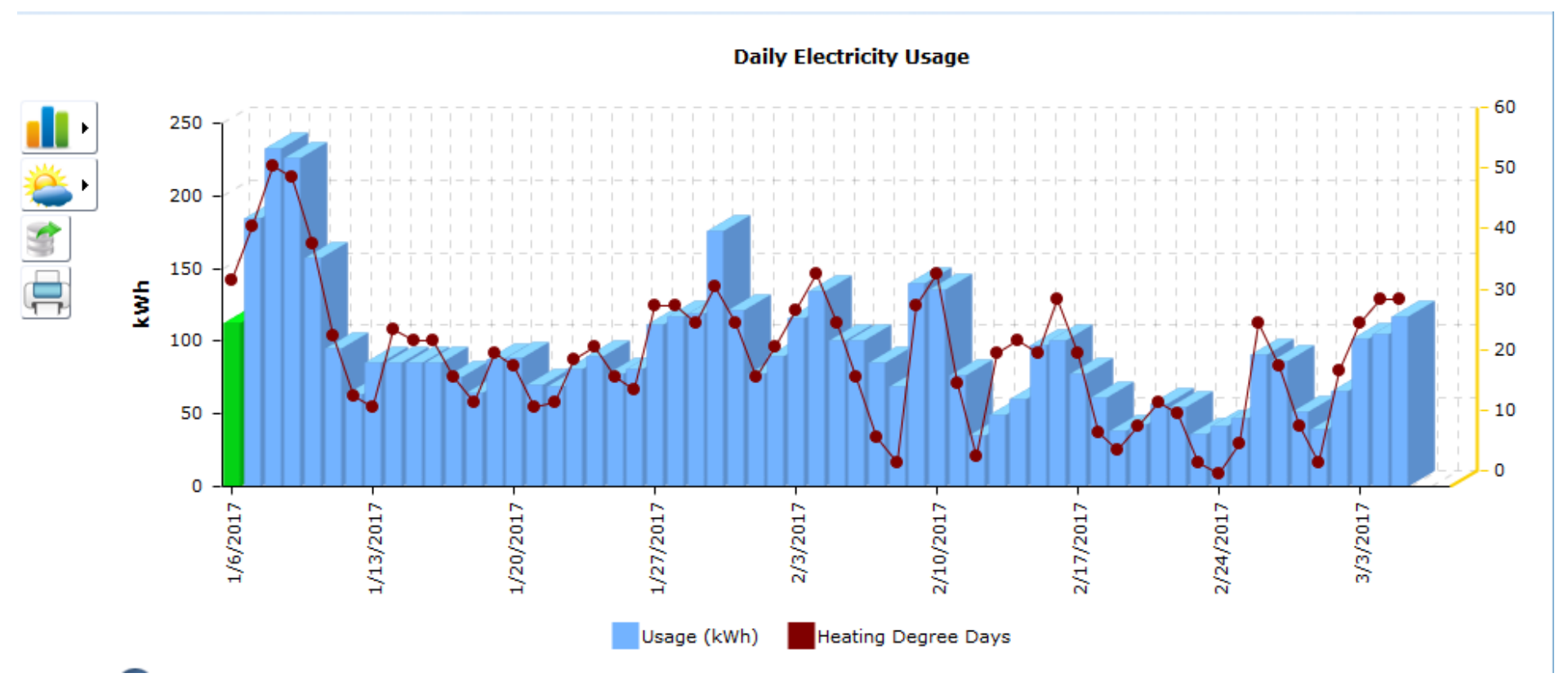

 Note high usage when the average temperature drops and heating degree days rise and lower usage when the HDD's are minimal. Less work to keep the indoor temperature at the desired level.

#### What IS a kilowatt hour, you ask? It's the common billing unit for energy delivered to consumers by electric utilities.

- The kilowatt-hour *(symbolized as kWh)* is a unit of energy equivalent to one kilowatt *(1 kW)* of power expended for one hour.
- 1 kilowatt = 1000 watts = ten 100 watt light bulbs
- Your price per kWh as a CVEC member is about 12¢.
- The average CVEC household uses 1500 kWh's a month.
- Therefore the average member bill is \$180.

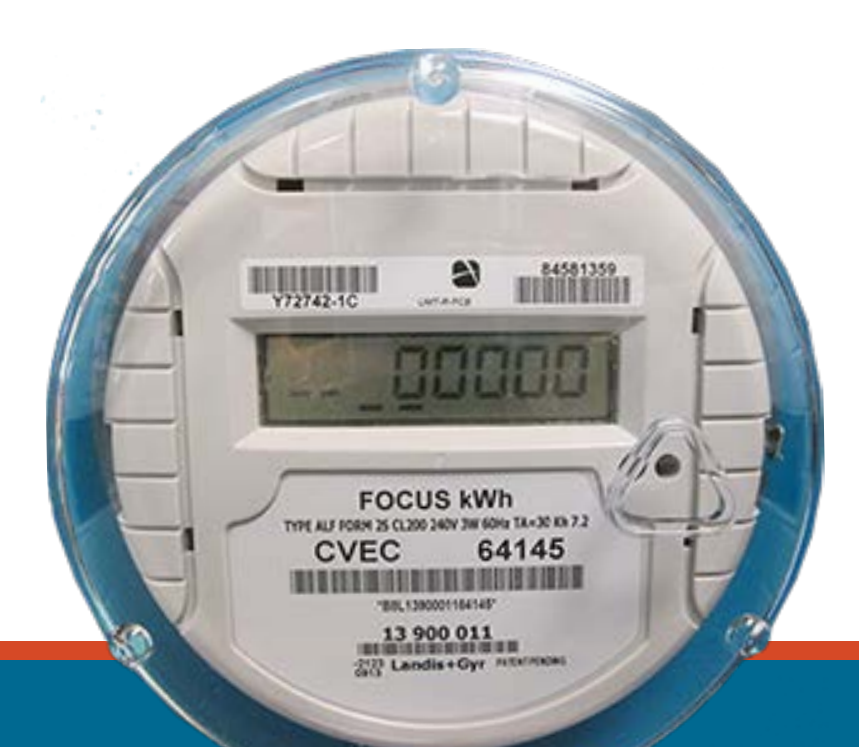

#### The only way to cut your power bill is to cut your energy usage! Which means conservation and energy efficiency!

- Your Co-op wants to help you manage your energy.
- Keep working through these slides for guidance and tips.

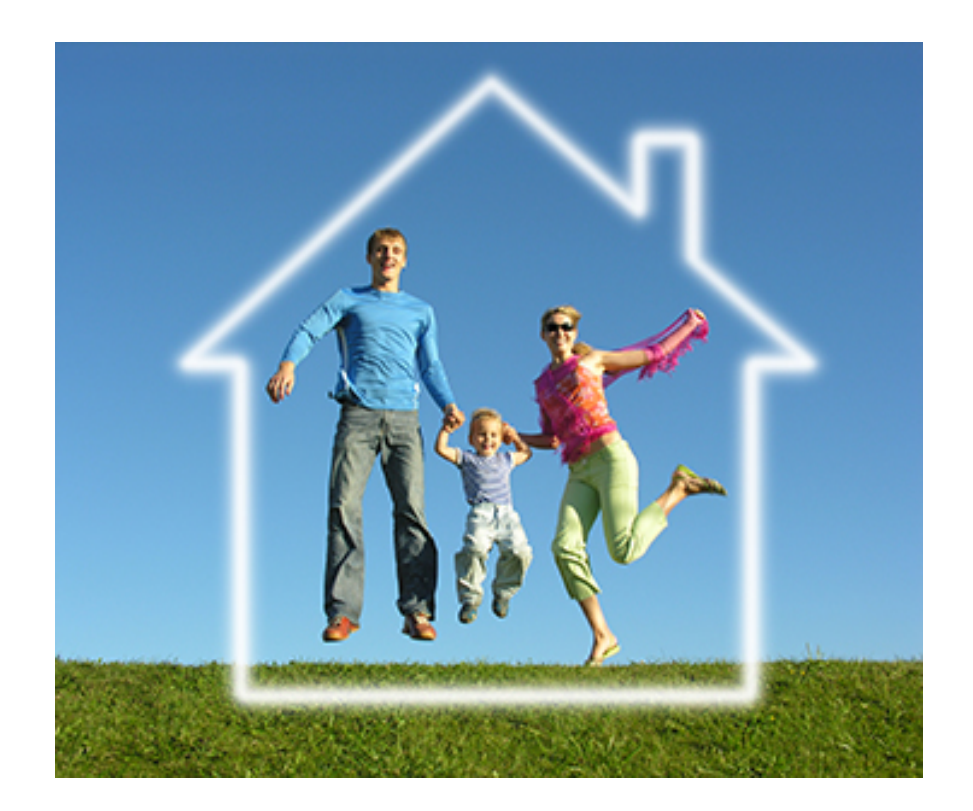

Members can only save money by managing their energy usage ... ...we can help with conservation and efficiency

First, evaluate the high and low daily reading in your usage chart. Think about what was happening in your home on those days:

- Holiday cooking with visitors?
- Heat on or off? Windows open?
- Laundry days with dryer use?

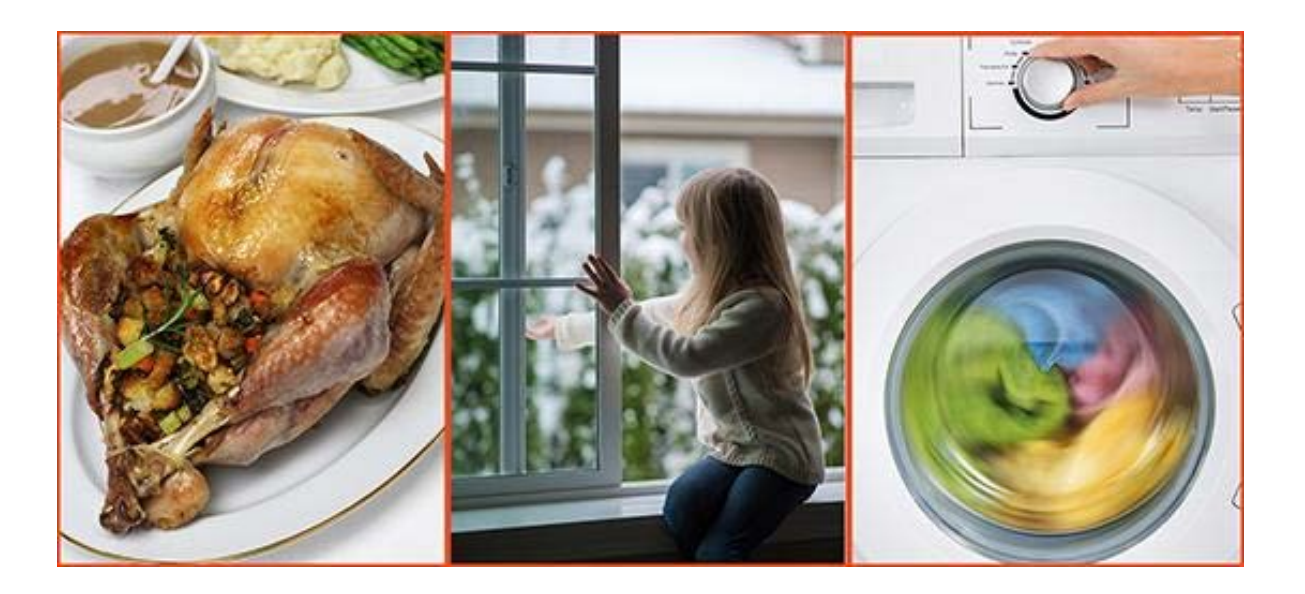

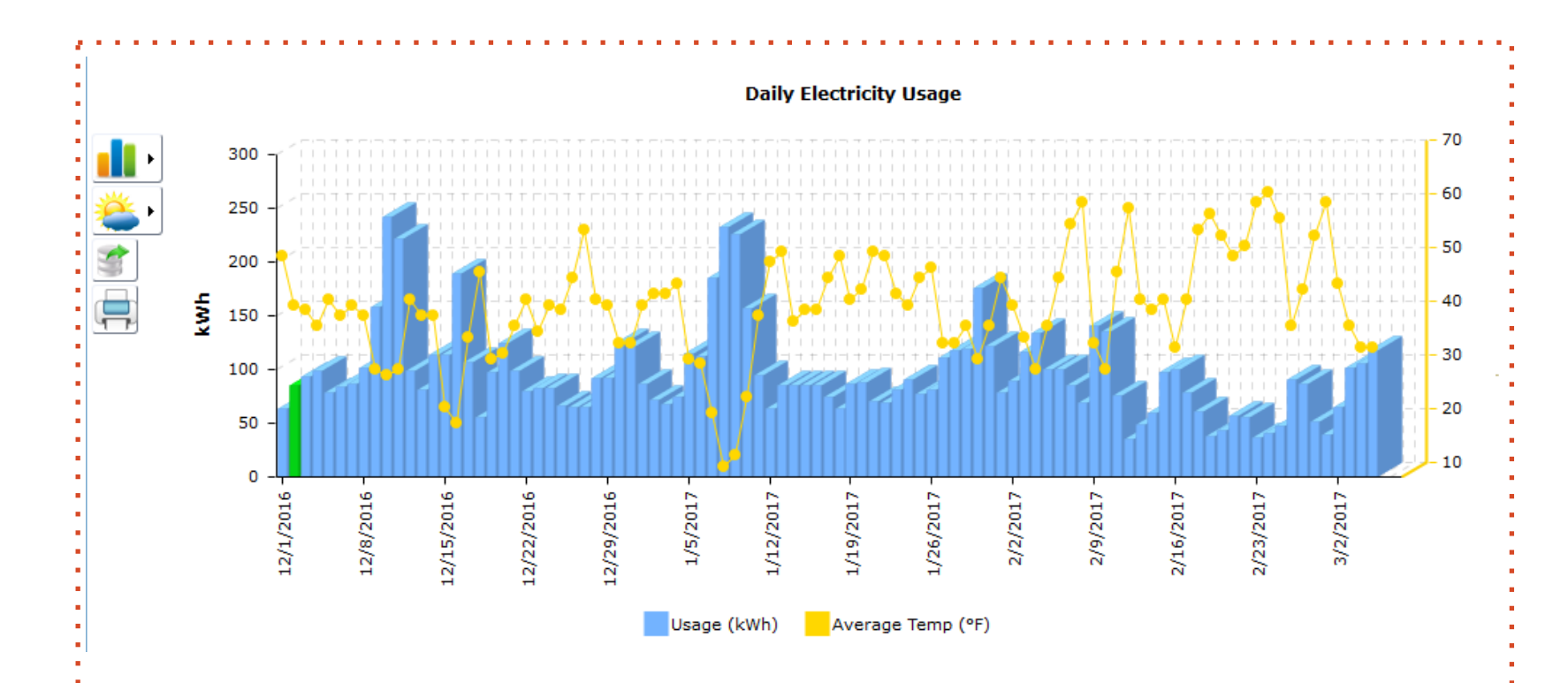

Take note that the daily readings actually represent usage data from the day prior to the listed read date since CVEC reads meters just after midnight.

#### Also evaluate your usage compared with high and low temps ... How many days had lows below 35°?

## If you have a heat pump operating during times when temps are below 35°, it switches to

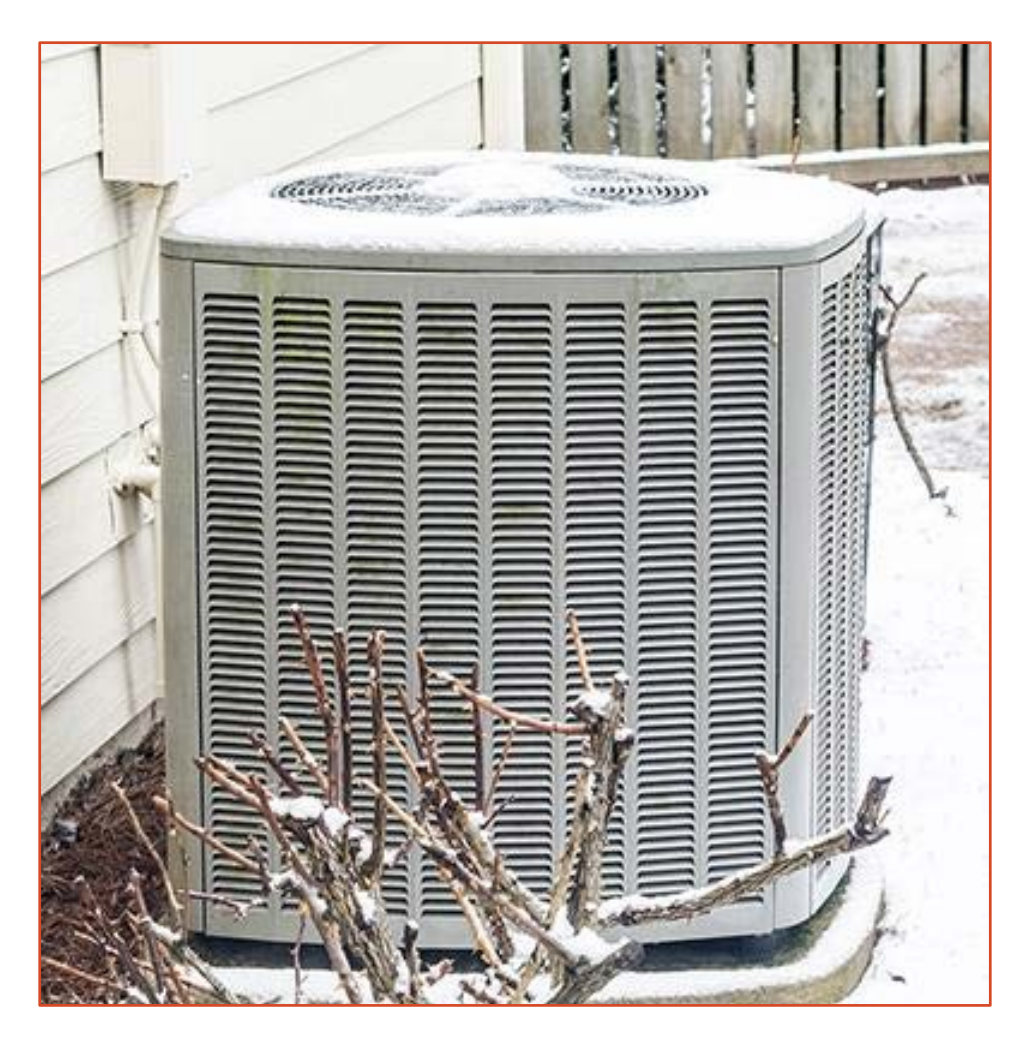

resistance heat or "auxillary heat" using about 3 times the amount of energy compared to the normal heat exchange process

### Now Let's Consider your Comfort & Convenience:

They're the two categories of your energy usage

### Convenience:

Found when your load doesn't include HVAC costs but provides all electric conveniences.

### Comfort:

The cost of your comfort is found by subtracting the lowest usage from the highest usage day. The difference will show the usage required for space conditioning.

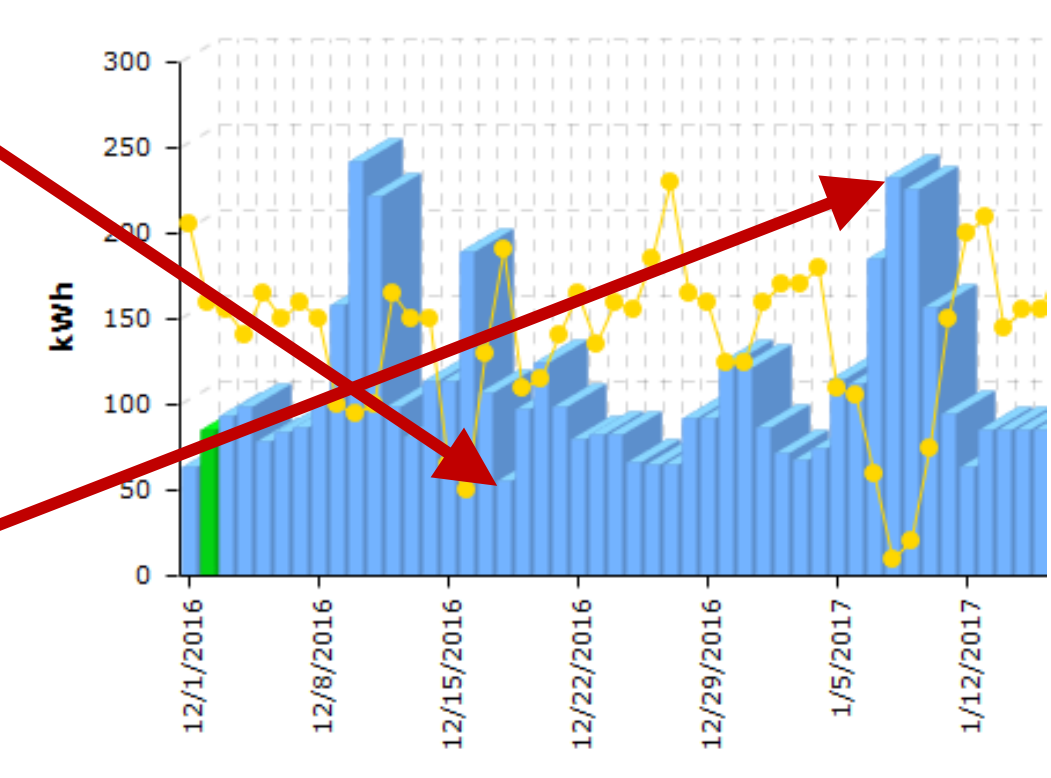

220 kWh - 55 kWh = 165 kWhfor heating on a very cold day in January for a larger home with two heat pumps.

# How to save on your Comfort costs ...

... or how to affect your Space Conditioning

## Heating and cooling accounts for up to 56% of your monthly energy costs!

Seal leaks and add insulation to save energy with a small investment. 1/3 of your heat/AC is lost through floors, walls & ceilings. *(It's*)

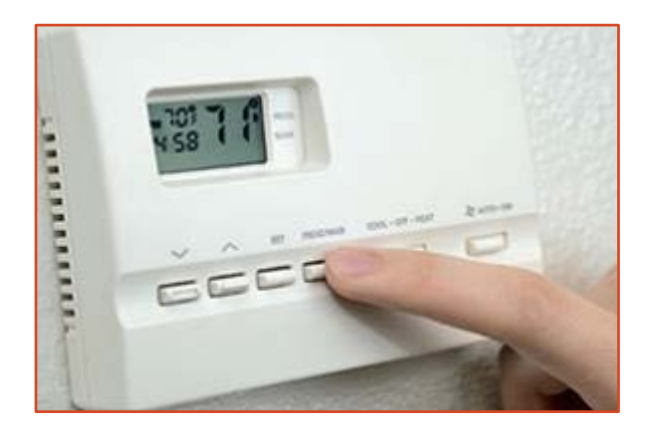

been estimated that the average house has gaps equal to the area of a basketball!)

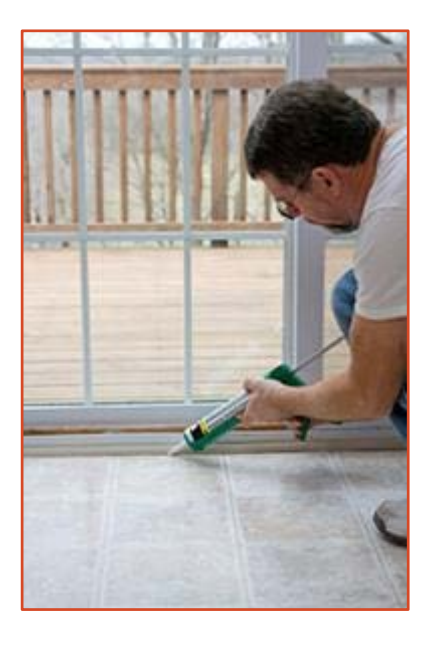

Install a programmable thermostat to alter temperature when people are asleep or away. Changing thermostat 3° can save 10%.

### How to save on your Comfort costs ...

... or how to affect your Space Conditioning

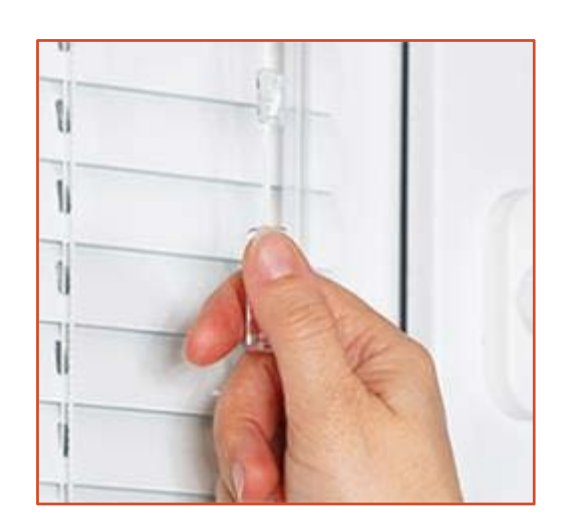

Use drapes and blinds against hot sun and cold air. 10% of heat is lost through windows.

> Control space heaters. A 1500 watt heater costs 18¢ per hour. If operating 8 hours a day, that's an extra \$43 a month!

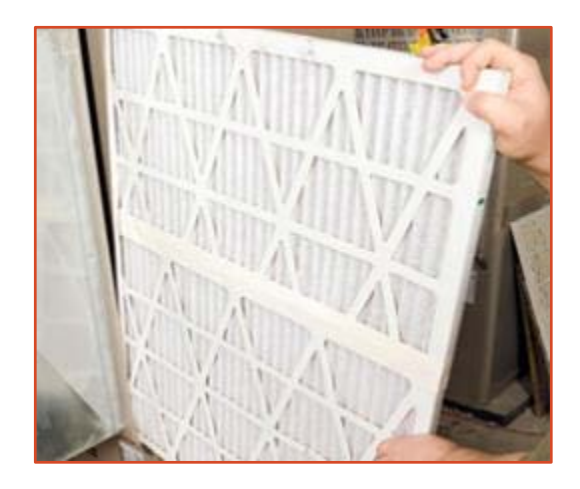

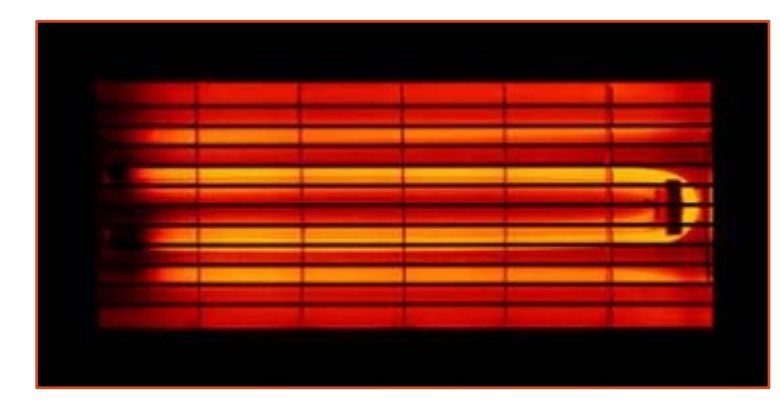

Tune up heat pumps. Clean and replace filters monthly, summer and winter.

# How to save on your **Comfort** costs ...

#### ... or how to affect your Space Conditioning

- The best way to start saving is to do an Energy Audit to access your usage.
- There is a guide for an Energy Audit at <u>MyCVEC.com/energy-house.html</u>.

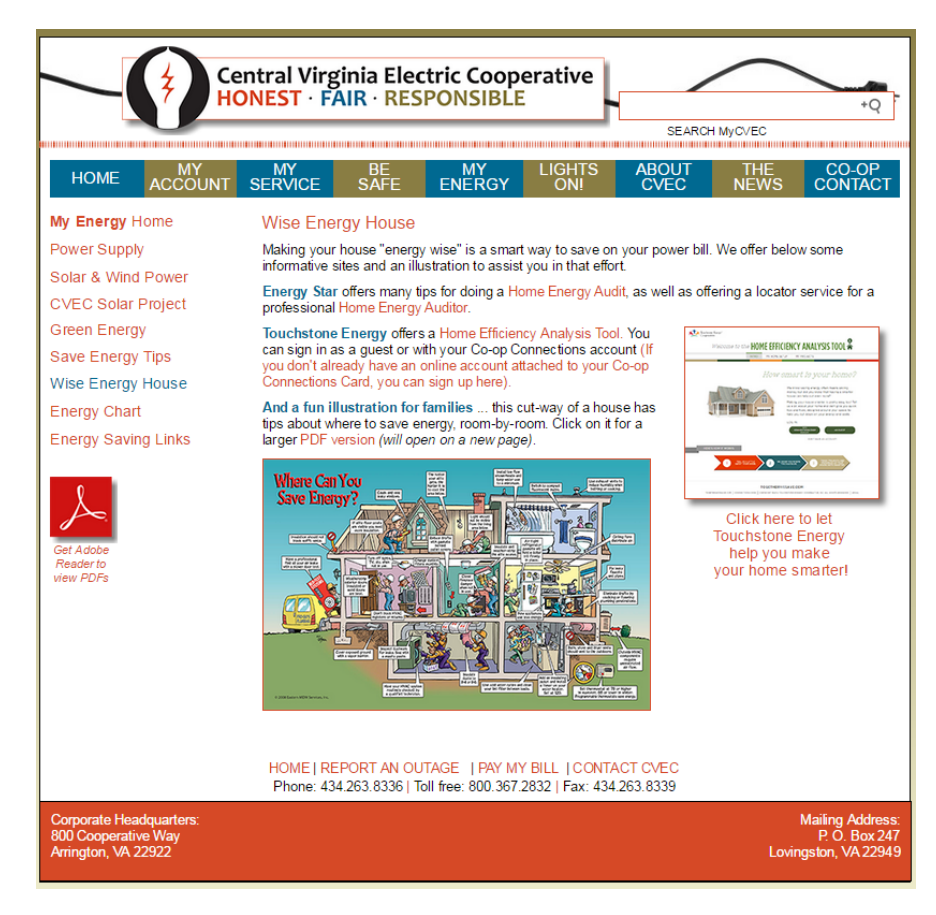

...or how to reduce your energy base load.

Appliances and lighting account for about 44% of our energy consumption.

 You'll also find several other helpful tips and publications that can be read or downloaded.
 Start at MyCVEC.com/my-energy.html.

... or how to reduce your energy base load.

Appliances and lighting account for about 44% of our energy consumption.

- You'll also find several other helpful tips and publications that can be read or downloaded.
   Start at MyCVEC.com/my-energy.html.
- The appliance energy worksheet is very helpful to calculate your total usage. It helps you can see what is drawing the most power in your home.
   It's here: MyCVEC.com/appliance-energy-usage.html.

... or how to reduce your energy base load.

Target high usage appliances and limit their use: space heaters, coffee maker, hair drier, oven, water heaters. These cost 12¢ / hour for every 1000 watts used

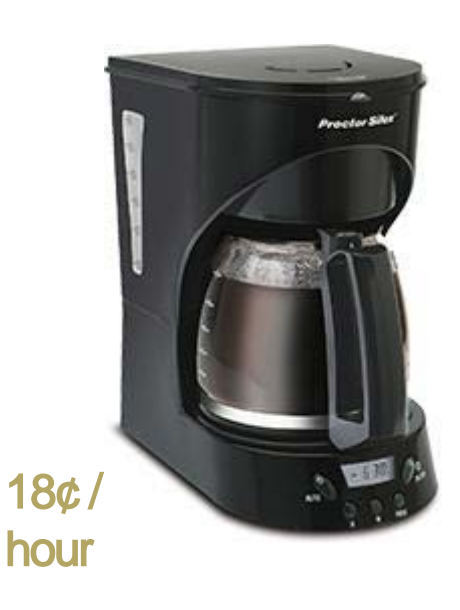

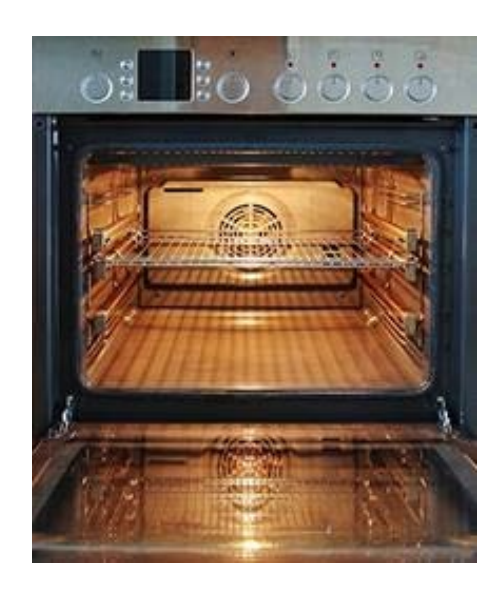

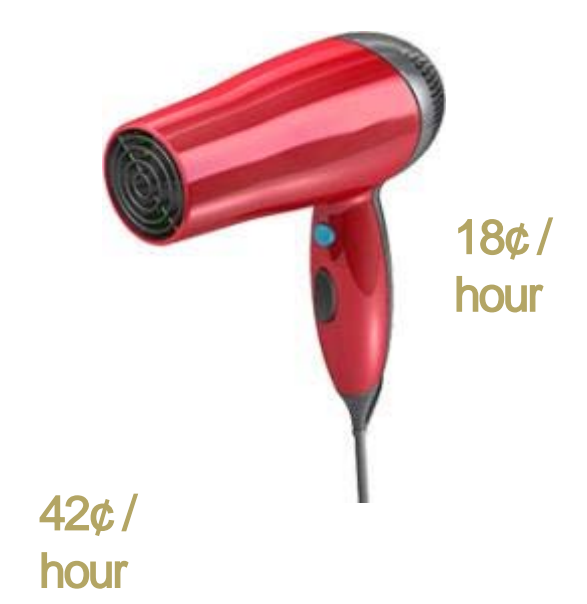

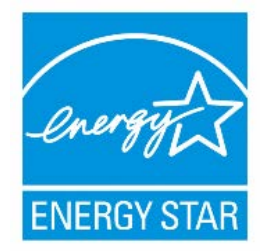

Consider replacing appliances with Energy Star rated ones.

... or how to reduce your energy base load.

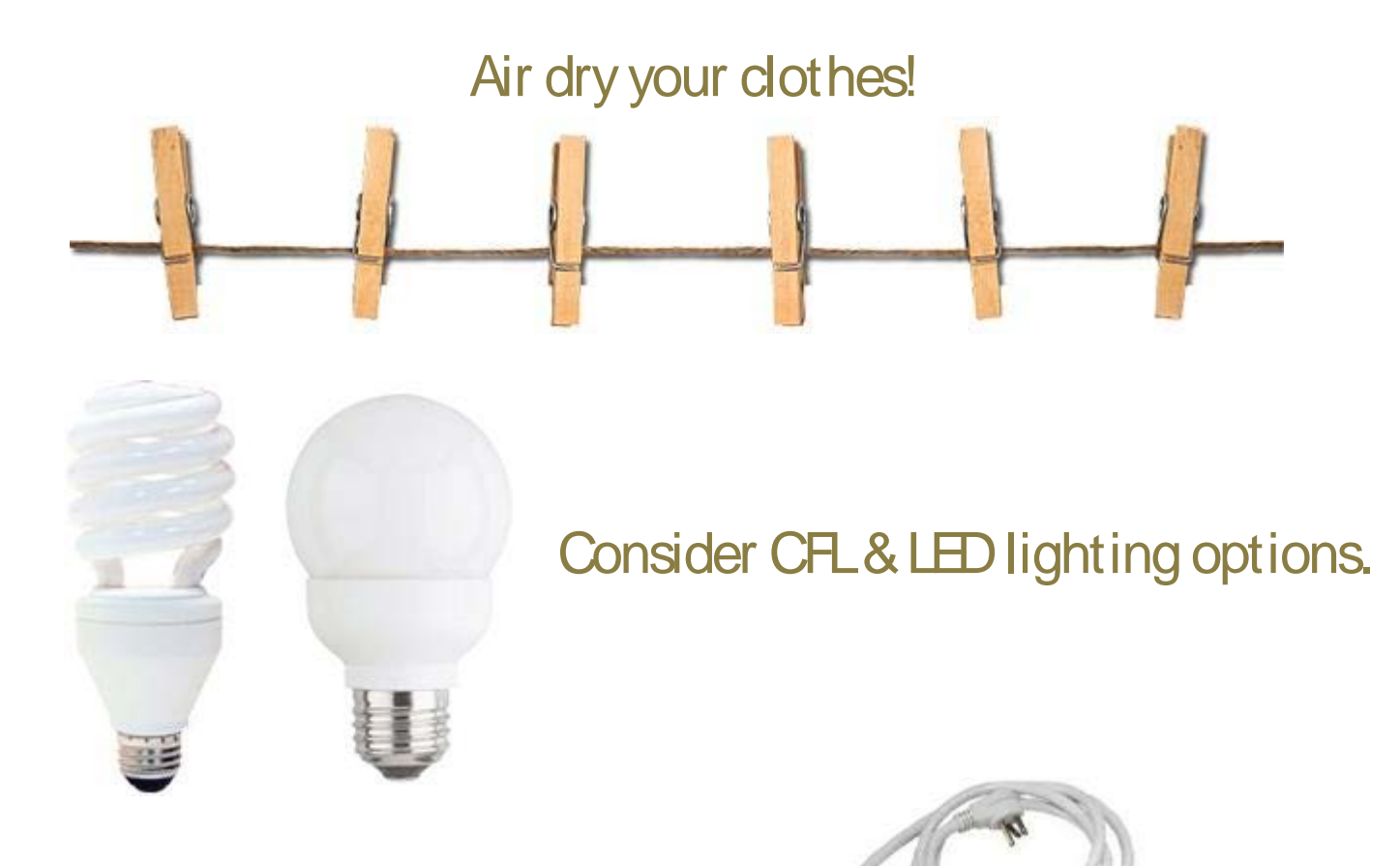

Identify "vampire" loads and put electronics on surge strips, to turn ALL off when not in use.

### So where to start?

Do the online energy audit.
 Complete the appliance chart.
 All links at My Energy

TAKE SOME OR ALL OF THESE STEPS ...

...you'll thank yourself!

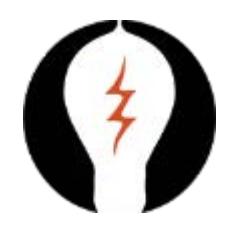

### Questions?

ms@mycvec.com

800-367-2832, Option 0